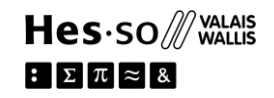

## **Comment actualiser Microsoft Word aux normes APA 7**

Attention : il s'agit d'une mise à jour (non officielle) effectuée par des utilisateurs de ce logiciel, une révision est donc toujours nécessaire pour s'assurer que tout est conforme aux normes APA7.

1- Téléchargez le dossier qui contient le normes APA 7.

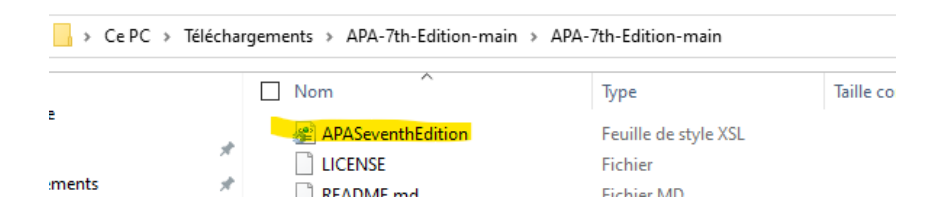

2- Enregistrez le fichier « APASeventhEdition » téléchargé à l'adresse suivante sur votre ordinateur :

C:\Users\votre nom\AppData\Roaming\Microsoft\Bibliography\Style

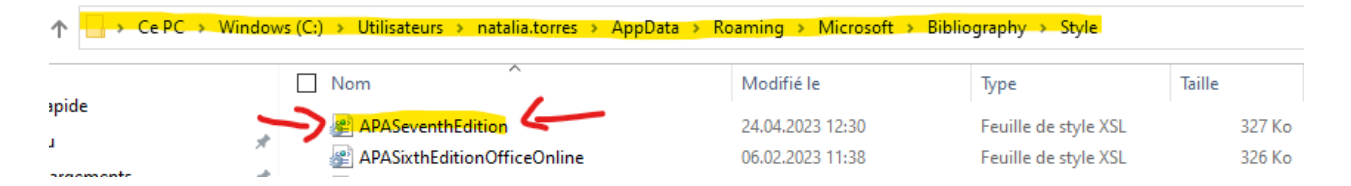

## MacOS :

Enregistrez le fichier téléchargé « APASeventhEdition » à l'adresse suivante sur votre ordinateur à deux emplacements :

- HD/Applications/Microsoft Word.app/Contents/Resources/Style/
  (Notez que vous devrez faire un clic droit et "View Contents" sur l'icône de l'application dans HD/Applications/Microsoft Word.app/)
- HD/Users/votre nom/Library/Containers/com.microsoft.Word/Data/Library/Application Support/Microsoft/Office/Style/
- 3- Réinitialisez Microsoft Word et sélectionnez le style norme APA

| Enregistrement automatique 💽     | ) 🗄 🏷 - ひ 🖁 - 👻 Document1 - Word                                                   | ✓ Rechercher         |                                                |                  | Torres N |
|----------------------------------|------------------------------------------------------------------------------------|----------------------|------------------------------------------------|------------------|----------|
| Fichier Accueil Insertion        | Dessin Conception Mise en page                                                     | éférences Publiposta | age Révision Affi                              | chage Zotero     | Aide     |
| Table des Mettre à jour la table | ab <sup>1</sup><br>Insérer une note de fin<br>de bas de page<br>Afficher les notes | Rechercher Recherche | Gérer les<br>Insérer une<br>citation ~ DBiblio | APA              |          |
| Table des matières               | Notes de bas de page                                                               | Recherche            | Citations et bibliog                           | Septième édition |          |

Source : https://github.com/briankavanaugh/APA-7th-Edition

HES-SO Valais-Wallis Médiathèque Haute Ecole de Santé 2023

swissuniversities

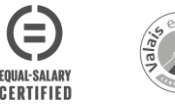